#### Load Sharing Internet with MikroTik

0

MikroTik User Meeting Yangon, Myanmar October 01, 2015

Prepared by: Lay Minh (Makito) makito@informationbeam.net

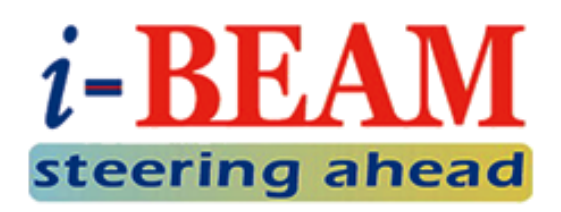

#### About Me

- My name is Lay Minh
- You can call me Makito
- ➢ CCIE # 47682
- Chief Technology Officer (CTO) at i-BEAM
- MikroTik Certified Trainer & Consultant
- Experiences:
  - 10 years in ISP industry since 2005
  - Billing solutions for service providers
  - ISP core network design and operations
- MikroTik Certifications:

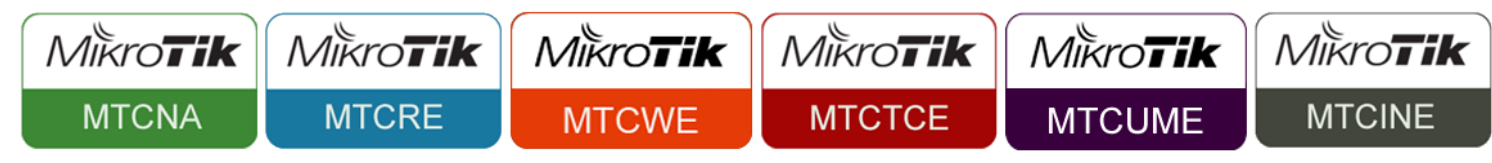

Areas of interest:BGP, MPLS, IPv6

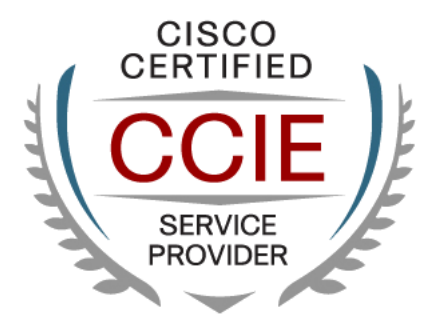

#### As you might know...

There are many accidents on internet infrastructure, such as:

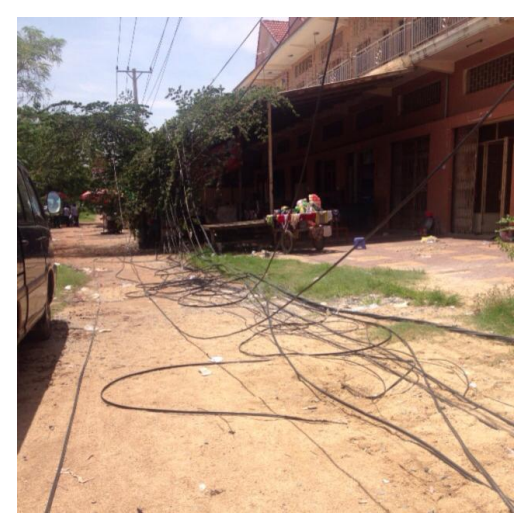

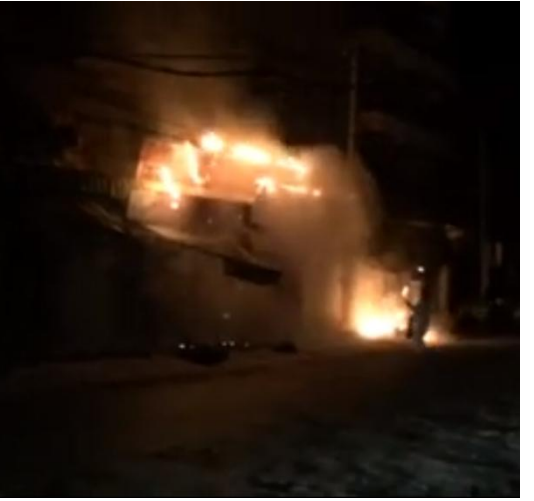

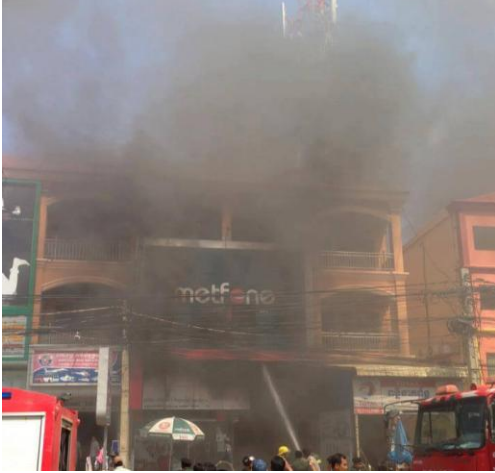

Someone cuts your cable quietly with unknown reason Unexpected electricity explosion, which kills everything on the pole Or...perhaps, your ISP is in trouble now...

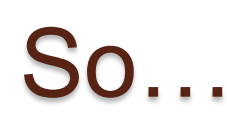

#### Some people did these:

- Simply connect to two ISPs, plug some users to ISP1's router, and some other users to ISP2's router, the key concept will be how fast they can switch the cable when one link has failed;
- 2. Or pay more to their existing ISP for secondary cable from different path, however this secondary link is gonna stay idle as long as primary link is up;
- 3. Or some rich people might request their own IP block, and buy IP transit from two ISPs, do load sharing and failover by BGP.

# What can we do?

- IF...
- We want a redundant link
- We want automated failover
- We want the redundant link can be used simultaneously with the primary link for better ROI (Return On Investment) <sup>(C)</sup>

#### **BUT...**

- We have limited budget ③
- Or the boss is stingy...

#### THEN...

- We can try to set it up with MikroTik router
- We will do Load Sharing instead of Load Balancing

#### What will you need?

- 2 x Internet connection
  - Connect to different ISPs for better redundancy
     Such as: MPT + YTP, or MPT + Ooredoo...etc.
  - Not required to have the same speed on both links, but it is good to have

#### 1 x MikroTik router

- Recommended series:
  - **RB750GL** (5 x GE, no Wi-Fi)
  - RB951Ui-2HnD
    - (5 x FE, Wi-Fi 802.11a/b/g/n, dual-chain antenna)
  - RB1100AHx2
    - (If you require up to 300Mbps routing throughput)
  - **hAP** (Gift from MikroTik today! <sup>(i)</sup> )

# Load Sharing vs. Load Balancing

|                | Load Sharing                                                                                                    | Load Balancing                                               |
|----------------|----------------------------------------------------------------------------------------------------|--------------------------------------------------------------|
| Definition     | Share traffic loads<br>to multiple links                                                                             | Balance traffic loads<br>on multiple links                   |
| Mechanism      | Policy Based Routing (PBR),<br>IGP Route Leaking,<br>BGP Routing Policy                                              | Equal Cost Multi Path (ECMP),<br>Link Aggregation            |
| Administration | Required explicit policy                                                                                             | Operate automatically according to the technology specs      |
| Application    | Utilize multiple WAN links simultaneously                                                                            | LAN environment,<br>Service provider backbone                |
| Limitation     | Hard to balance traffic<br>between multiple links,<br>required more administration<br>involvement on defining policy | Not working well when apply on WAN links of a NATTed network |

# Why NOT ECMP+NAT?

- ECMP behavior is vendor specific:
  - Per flow or per packet load balancing
  - MikroTik does per flow load balancing, refresh every 10 minutes
- ISPs usually apply security filters on their Provider Edge (PE)
  - Firewall rules that permit only their customer's IP
  - RPF (Reverse Path Forwarding) Check
- If the path changed according to ECMP behavior, but NAT table is not updated, router will send packet with wrong source IP to ISP, then it's gonna be dropped by the ISP
  - MikroTik router makes NAT decision on first packet only
  - Once the decision is made, it caches the result for other packets
  - When ECMP path changed, the result is not flushed and recalculated

# Why NOT Link Aggregation?

- Most ISPs don't support link aggregation to customer, some might do it if they can charge you an enterprise tariff. ③
- Link aggregation does not work when you are connecting to two different ISPs.
- If bandwidth of both links is natively unequal (i.e: 4Mbps for Link 1, and 2Mbps for Link 2), according to default behavior of the technology, it will cause packet loss when one of the links is full.

#### **Network Topology**

0

Let's go ahead to configure this:

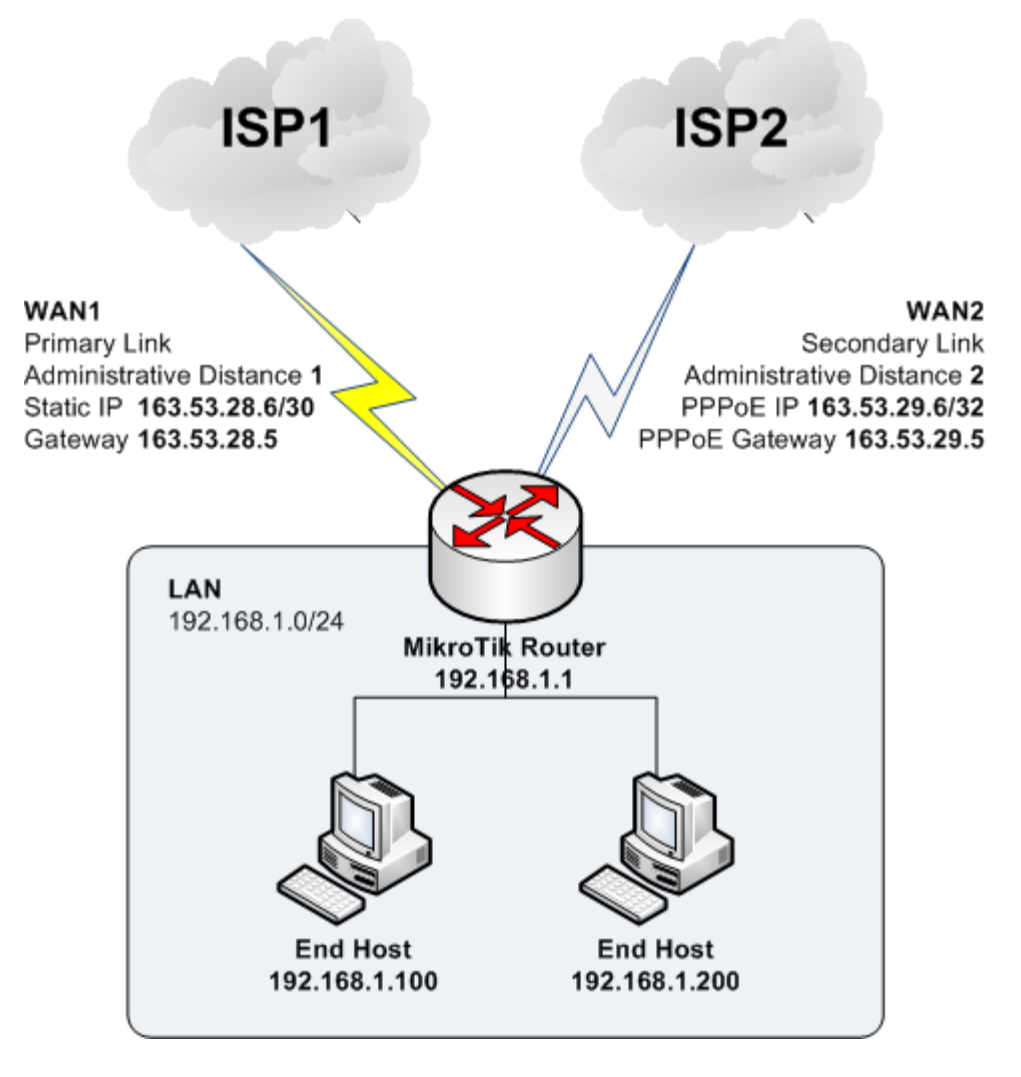

## **Router Initialization**

Note: Configuration example in this presentation is based on MikroTik RB951Ui-2HnD

- Download Winbox
  - Winbox is a GUI software for managing MikroTik routers
  - Download from MikroTik website: <u>http://download2.mikrotik.com/routeros/winbox/3.0rc5/winbox.exe</u>
- Connect both of your internet links to your MikroTik Router
  - WAN1 to ether1 (Primary Link, Static IP)
  - WAN2 to ether2 (Secondary Link, PPPoE)
- Connect your PC to one of the LAN ports (ether3-ether5)

# Router Initialization (Cont.)

- Login to the router with MAC Address:
  - Press on [...]
  - Wait a few seconds, if you cannot see the list, turn off your PC firewall
  - Select your router's MAC address
  - Key-in router's Login and Password and press [Connect] (Default Login: admin, no password)

| 🕥 MikroTik WinBox Loader v2.2.18 🗖 🖻 🔀 |                   |                  |          |         |          |  |  |  |  |  |
|----------------------------------------|-------------------|------------------|----------|---------|----------|--|--|--|--|--|
| Connect To:                            |                   | a                | onnect   |         |          |  |  |  |  |  |
| Locia                                  | MAC Address       | IP Address       | Identity | Version | Board    |  |  |  |  |  |
| Login:                                 | 00:0C:42:FC:C9:23 | fe80::20c:42ff:f | r05-pnh  | 6.24    | RB751    |  |  |  |  |  |
| Password:                              | 00:0C:42:FC:C9:23 | 10.30.128.18     | r05-pnh  | 6.24    | RB751    |  |  |  |  |  |
|                                        | 02:67:85:B4:FE:B7 | fe80::67:85ff:fe | MikroTik | 6.18    | RB Met   |  |  |  |  |  |
|                                        | 02:67:85:B4:FE:B7 | 192.168.1.1      | MikroTik | 6.18    | RB Met   |  |  |  |  |  |
|                                        | 4C:5E:0C:CF:52:21 | fe80::4e5e:cff:f | r06-pnh  | 6.25    | RB951    |  |  |  |  |  |
|                                        | 4C:5E:0C:CF:52:21 | 10.30.128.22     | r06-pnh  | 6.25    | RB951    |  |  |  |  |  |
|                                        | D4:CA:6D:3D:EE:60 | 10.0.0.1         | r03-pnh  | 6.18    | RB450G   |  |  |  |  |  |
| Nata                                   | D4:CA:6D:3D:EE:60 | fe80::d6ca:6dff: | r03-pnh  | 6.18    | RB450G   |  |  |  |  |  |
| <u>N</u> ote:                          | D4:CA:6D:D1:15:DB | fe80::d6ca:6dff: | r08-pnh  | 6.15    | RB951-2n |  |  |  |  |  |
|                                        | D4:CA:6D:D1:15:DB | 10.30.128.30     | r08-pnh  | 6.15    | RB951-2n |  |  |  |  |  |
| Address 🛆                              | D4:CA:6D:F1:47:F0 | fe80::d6ca:6dff: | MikroTik | 5.25    | RB951    |  |  |  |  |  |
| 10.30.0.1                              | D4:CA:6D:F1:47:F0 | 0.0.0.0          | MikroTik | 5.25    | RB951    |  |  |  |  |  |
| 10.30.0.2                              |                   |                  |          |         |          |  |  |  |  |  |
| 10.30.0.3                              |                   |                  |          |         |          |  |  |  |  |  |
| 10.30.0.5                              |                   |                  |          |         |          |  |  |  |  |  |
|                                        |                   |                  |          |         |          |  |  |  |  |  |
|                                        |                   |                  |          |         |          |  |  |  |  |  |
|                                        | 1                 |                  |          |         |          |  |  |  |  |  |

# Router Initialization (Cont.)

- Reset the router to factory default with no default configuration:
  - This step can be skipped if you wanna keep your configuration
  - Select Menu [System] -> [Reset Configuration]
  - Tick [No Default Configuration], then press [Reset Configuration]

| Sadmin@192.168.1.1  | Auto Upgrade        | β on RB MetaROUTER (mipsbe)           |
|---------------------|---------------------|---------------------------------------|
| N Cl. Safa Mada     | Certificates        | Hide Besswords                        |
|                     | Clock               |                                       |
| A Quick Set         | Console             |                                       |
| Interfaces          | Drivers             |                                       |
| 🧘 Wireless          | Health              |                                       |
| 📲 Bridge            | History             |                                       |
| ei PPP              | Identity            | Reset Configuration                   |
| °t¦s Mesh           | LCD                 | Keep User Configuration               |
| 255 IP              | LEDs                | Reset Configuration                   |
| 🛒 IPv6 🗈            | License             | Inst Derkur Configuration:     Cancel |
| ⊘ MPLS ▷            | Logging             |                                       |
| OpenFlow            | NTP Client          | Run After Reset: 📃 🔻                  |
| 🖉 Routing 🗈         | NTP Server          |                                       |
| C 🌐 System 🕒        | Packages            |                                       |
| 👳 Queues            | Password            |                                       |
| Files               | Ports               |                                       |
| 💑 📄 Log             | Reboot              |                                       |
| 🗧 🧟 Radius 🤇        | Reset Configuration |                                       |
| Tools 🗈             | Resources           |                                       |
| 🜔 🔚 New Terminal    | Routerboard         |                                       |
| 📙 ] Make Supout.rif | Scheduler           |                                       |
| 👌 🔮 Manual          | Scripts             |                                       |
| Exit                | Shutdown            |                                       |

#### Configure WAN1 and LAN

- In our example, WAN1 uses Static IP:
  - Go to menu [IP] -> [Address], press [+]
  - Key-in your IP address in CIDR notation (i.e.: 163.53.28.6/30)
  - Select appropriate interface which this IP belongs to, then press [OK]
- Configure your LAN IP (192.168.1.1/24) with the same way.

| Sadmin@192.168 | .1.1 (MikroTik) - WinBox v6 | .18 on RB MetaROUTER (r | 4.3.3. |            |                | P         |   |
|----------------|-----------------------------|-------------------------|--------|------------|----------------|-----------|---|
| Safe Mod       | e                           |                         | Addi   | 1855 L-151 |                |           |   |
| 🎽 🖗 Ouick Set  |                             |                         | ÷      |            |                | Find      | d |
| Interfaces     | -                           |                         |        | Address    | ∧ Network      | Interface | - |
| T Wireless     | -                           |                         |        | New Addres | 8              |           |   |
| 🕌 🖁 Bridge     | ARP                         |                         |        | Address:   | 163.53.28.6/30 |           |   |
| 📑 PPP          | Accounting                  |                         |        |            |                |           |   |
| °t¦s Mesh      | Addresses                   | -                       |        | Network:   | ▼              | Cancel    |   |
| IP             | DHCP Client                 |                         |        | Interface: | ether1 🗧       | Apply     |   |
| ve IP∨6        | ▷ DHCP Relay                |                         |        |            | //             |           |   |
| MPLS           | ▷ DHCP Server               |                         |        |            |                | Disable   |   |
| OpenFlow       | DNS                         |                         |        |            |                |           |   |
| 🌌 Routing      | ▶<br>Firewall               |                         |        |            |                | Comment   |   |
| 💮 System       | <sup>▶</sup> Hotspot        |                         |        |            |                | Conv      |   |
| 🗬 🙊 Queues     | IPsec                       |                         |        |            |                |           |   |
| Files          | Neighbors                   |                         |        |            |                | Remove    |   |
| 📕 🔚 Log        | Packing                     |                         |        |            |                |           |   |
| 🚖 🧟 Radius     | Pool                        |                         |        | enadied    |                |           |   |
| Tools          | ▶ Routes                    |                         | 1 iter | m          |                |           |   |

# Add Default Gateway for WAN1

- Since WAN1 was statically configured, we need to manually configure default route for it:
  - Go to menu [IP] -> [Route], press [+]
  - Key-in 0.0.0.0/0 in [Dst. Address], and 163.53.28.5 in [Gateway]
  - [Check Gateway] by ping, [Distance] is 1, then press [OK]

| sadmin@192.168.1.1 (MikroTik) - WinBox v6.18 on RB MetaROUTER (mipsbe) |              |             |                         |         |  |  |  |
|------------------------------------------------------------------------|--------------|-------------|-------------------------|---------|--|--|--|
|                                                                        | Safe Mode    |             | New Route               |         |  |  |  |
|                                                                        | 🔏 Quick Set  |             | General Attributes      | OK      |  |  |  |
|                                                                        | 🔚 Interfaces |             | Dst. Address: 0.0.0.0/0 | Cancel  |  |  |  |
|                                                                        | 🔔 Wireless   |             | Gataway: 163 53 28 5    |         |  |  |  |
|                                                                        | 📲 Bridge     | ARP         |                         | Apply   |  |  |  |
|                                                                        | 📑 PPP        | Accounting  | Check Gateway: ping     | Disable |  |  |  |
|                                                                        | °t¦s Mesh    | Addresses   | Type: unicast           | Comment |  |  |  |
|                                                                        | 255 IP       | DHCP Client |                         | Conv    |  |  |  |
|                                                                        | ve IPv6 ▷    | DHCP Relay  | Distance:               |         |  |  |  |
|                                                                        | Ø MPLS       | DHCP Server | Scope: 30               | Remove  |  |  |  |
|                                                                        | OpenFlow     | DNS         | Target Scope: 10        |         |  |  |  |
|                                                                        | 🔀 Routing 🗈  | Firewall    | Routing Mark:           |         |  |  |  |
|                                                                        | 💮 System 🗈   | Hotspot     | Pref Source:            |         |  |  |  |
|                                                                        | 👳 Queues     | IPsec       |                         |         |  |  |  |
| ĕ                                                                      | Files        | Neighbors   |                         |         |  |  |  |
| 8                                                                      | Log          | Packing     |                         |         |  |  |  |
| N.                                                                     | 🥵 Radius     | Pool        |                         |         |  |  |  |
| S S                                                                    | 🗶 Tools 💦    | Routes      | enabled active          |         |  |  |  |

#### Configure WAN2 PPPoE

WAN2 uses PPPoE:

0

• Go to menu [PPP], press [+], select [PPPoE Client]

| 0   | 🔘 admin@192.168.1.1 (MikroTik) - WinBox v6.18 on RB MetaROUTER (mipsbe) |                                                                                                    |  |  |  |  |  |  |  |
|-----|-------------------------------------------------------------------------|----------------------------------------------------------------------------------------------------|--|--|--|--|--|--|--|
| 6   | 🛛 🖓 🛛 Safe Mode                                                         | Hide Passwords 🔳 🛅                                                                                      |  |  |  |  |  |  |  |
|     | 🔏 Quick Set                                                             | PPP                                                                                                    |  |  |  |  |  |  |  |
|     | 🔚 Interfaces                                                            | Interface PPPoE Servers Secrets Profiles Active Connections                                             |  |  |  |  |  |  |  |
|     | 🧘 Wireless                                                              | (+→)     ⊘     ∞     []     PPP Scanner     PPTP Server     SSTP Server     L2TP Server     OVPN Server |  |  |  |  |  |  |  |
|     | 📲 🚭 Bridge                                                              | PPP Server L2 MTU Tx Rx Tx Packet (r                                                                    |  |  |  |  |  |  |  |
|     | 📑 PPP                                                                   | PPP Client                                                                                              |  |  |  |  |  |  |  |
|     | °18 Mesh                                                                | PPTP Server Binding                                                                                     |  |  |  |  |  |  |  |
|     | 255 IP                                                                  | PPTP Client                                                                                             |  |  |  |  |  |  |  |
|     | ve IP∨6                                                                 | SSTP Server Binding                                                                                     |  |  |  |  |  |  |  |
|     | MPLS                                                                    | SSTP Client                                                                                             |  |  |  |  |  |  |  |
|     | OpenFlow                                                                | L2TP Server Binding                                                                                     |  |  |  |  |  |  |  |
|     | 🔀 Routing                                                               | L2TP Client                                                                                             |  |  |  |  |  |  |  |
|     | 🌐 System                                                                | OVPN Server Binding                                                                                     |  |  |  |  |  |  |  |
|     | 櫜 Queues                                                                | OVPN Client                                                                                             |  |  |  |  |  |  |  |
| Xo  | Files                                                                   | PPPoE Server Binding                                                                                    |  |  |  |  |  |  |  |
| nB  | Log                                                                     | PPPoE Client                                                                                            |  |  |  |  |  |  |  |
| Wi  | 🥵 Radius                                                                | ISDN Server                                                                                             |  |  |  |  |  |  |  |
| S   | X Tools                                                                 | ISDN Client                                                                                             |  |  |  |  |  |  |  |
| 0   | New Terminal                                                            |                                                                                                    |  |  |  |  |  |  |  |
| Ite | Make Supout.ri                                                          |                                                                                                    |  |  |  |  |  |  |  |
| No. | 😋 Manual                                                                |                                                                                                    |  |  |  |  |  |  |  |
|     | Exat                                                                    | U items out of 5                                                                                        |  |  |  |  |  |  |  |

# Configure WAN2 PPPoE (Cont.)

- Configure PPPoE according to information provided by your ISP
  - Max PPPoE MTU is **1492** for most ISPs

- Select WAN [Interface] that used for dialing PPPoE
- Fill in your PPPoE [User] and [Password]
- Set [Default Route Distance] to 2, then press [OK]

| New Interface      |                |       |            | New Interface                   |         |      |
|--------------------|----------------|-------|------------|---------------------------------|---------|------|
| General Dial Out   | Status Traffic |       | OK         | General Dial Out Status Traffic | 0       | К    |
| Name: PPPOE-       | -OUT-MAXBIT    |       | Cancel     | Service:                        | Can     | ncel |
| Type: PPPoE        | Client         |       | Apply      | AC Name:                        | - Apj   | ply  |
| L2 MTU:            |                |       | Disable    | User: makito@maxbit             | Diss    | able |
| Max MTU: 1492      |                |       | Comment    | Password: ******                | Comu    | ment |
| MRRU: 1600         |                |       | Сору       | Profile: default                | Co      | ру   |
|                    |                |       | Remove     | Keepalive Timeout: 60           | Rem     | love |
| Interfaces: ether2 |                |       | Torch      | Dial On Demand                  | Тол     | rch  |
|                    |                |       | PPPoE Scan | Use Peer DNS                    | PPPoE   | Scan |
|                    |                |       |            | Default Route Distance: 2       |         |      |
|                    |                |       |            | - Allow                         |         |      |
|                    |                |       |            | ✓ pap ✓ chap                    |         |      |
|                    |                |       |            | ✓ mschap1 ✓ mschap2             |         |      |
|                    |                |       |            |                                 |         |      |
| enabled ru         | unning         | slave | Status:    | enabled running slave           | Status: |      |

#### **Test Connectivity**

- Ping to your WAN Gateways
  - WAN1: **163.53.28.5**

- WAN2: **163.53.29.5**
- Traceroute to Google DNS (8.8.8.8)

| Ping       |                      |               |            |     |             | [          |    |
|------------|----------------------|---------------|------------|-----|-------------|------------|----|
| General A  | dvanced              |               |            |     |             | Start      |    |
| Ping T     | o: 163.53.29.5       |               |            |     |             | Stop       |    |
| Interfac   | e:                   |               |            |     | <b>-</b>  i | Close      |    |
|            | ARP Ping             |               |            |     |             |            |    |
| Packet Com | nt: 10               |               |            |     | <b>▲</b>    | New Windo  | ow |
|            | . 4000               |               |            |     |             |            |    |
| Timeo      | at: 1000             |               |            | 1   | ns          |            |    |
|            |                      |               |            |     |             |            |    |
|            |                      |               |            |     |             |            |    |
| Seg # 🗡 Ho | ost                  | Time          | Reply Size | TTL | Status      | :          | •  |
| 0 16       | 3.53.29.5            | 2ms           | 50         | 64  |             |            |    |
| 1 16       | 3.53.29.5            | 1ms           | 50         | 64  |             |            |    |
| 2 16       | 3.53.29.5            | 2ms           | 50         | 64  |             |            |    |
| 3 16       | 3.53.29.5            | 2ms           | 50         | 64  |             |            |    |
| 4 16       | 3.53.29.5            | 2ms           | 50         | 64  |             |            |    |
| 5 16       | 3.53.29.5            | 2ms           | 50         | 64  |             |            |    |
| 6 16       | 3.53.29.5            | 4ms           | 50         | 64  |             |            |    |
| 7 16       | 3.53.29.5            | 1ms           | 50         | 64  |             |            |    |
| 8 16       | 3.53.29.5            | 2ms           | 50         | 64  |             |            |    |
| 9 16       | 3.53.29.5            | 1ms           | 50         | 64  |             |            |    |
| WAN        | N2 Gatew             | ay is r       | eacha      | ble |             |            |    |
| 10 items 1 | 0 of 10 packets re 0 | % packet loss | Min: 1 ms  | Avg | g: 1 ms     | s Max: 4 n | ns |

| Iraceroute     |            |        |      |          |          | × |
|----------------|------------|--------|------|----------|----------|---|
| Traceroute To: | 8.8.8.8    |        |      |          | Start    |   |
| Packet Size:   | 56         |        |      |          | Stop     |   |
| Timeout:       | 1000       |        | ms   |          | Close    | = |
| Protocol:      | icmp       |        | Ŧ    |          |          | _ |
| Port:          | 33434      |        | Ne   | w Windov | <u> </u> |   |
|                | Use DNS    |        |      |          |          |   |
| Count:         | 5          |        | •    |          |          |   |
| Max Hops:      |            |        | -    |          |          |   |
|                | I          |        |      |          |          |   |
| Src. Address:  |            |        | •    |          |          |   |
| Interface:     |            |        | •    |          |          |   |
| DSCP:          |            |        | •    |          |          |   |
| Routing Table: |            |        | •    |          |          |   |
| Hop 🔥 Host     |            | Loss   | Sent |          | Last     | 굣 |
| 1 163.53       | 3.28.5     | 0.0%   |      | 5        | 0.9ms    |   |
| 2 103.22       | 24.28.1    | 0.0%   |      | 5        | 2.6ms    |   |
| 3 103.24       | 4.35.33    | 0.0%   |      | 5        | 2.6ms    |   |
| 4 103.24       | 4.35.6     | 0.0%   |      | 5        | 2.4ms    |   |
| 5 103.24       | 4.35.150   | 0.0%   |      | 5        | 3.2ms    |   |
| 6 119.15       | 5.80.70    | 0.0%   |      |          | 31.4ms   |   |
| 7 209.85       | 5.248.60   | 0.0%   |      |          | 36.8ms   |   |
| 8 72.14.       | 233.169    | 0.0%   |      | 5        | 65.4ms   |   |
| 9 72.14.       | 237.177    | 0.0%   |      | - 5      | 66.Ums   |   |
| 10 11 0.0.0    |            | 100.0% |      | 2        | timeout  |   |
| 11 8.8.8.8     | )          | 0.0%   |      | 2        | saic.co  |   |
| WAN1           | is Primary | Link   |      |          |          |   |
| •              |            |        |      |          |          | ٠ |
| 11 items       |            |        |      |          |          |   |

# **Configure NAT**

- In order to allow clients in LAN to access internet, we need to configure NAT:
  - Go to menu [IP] -> [Firewall], select tab [NAT], press [+]

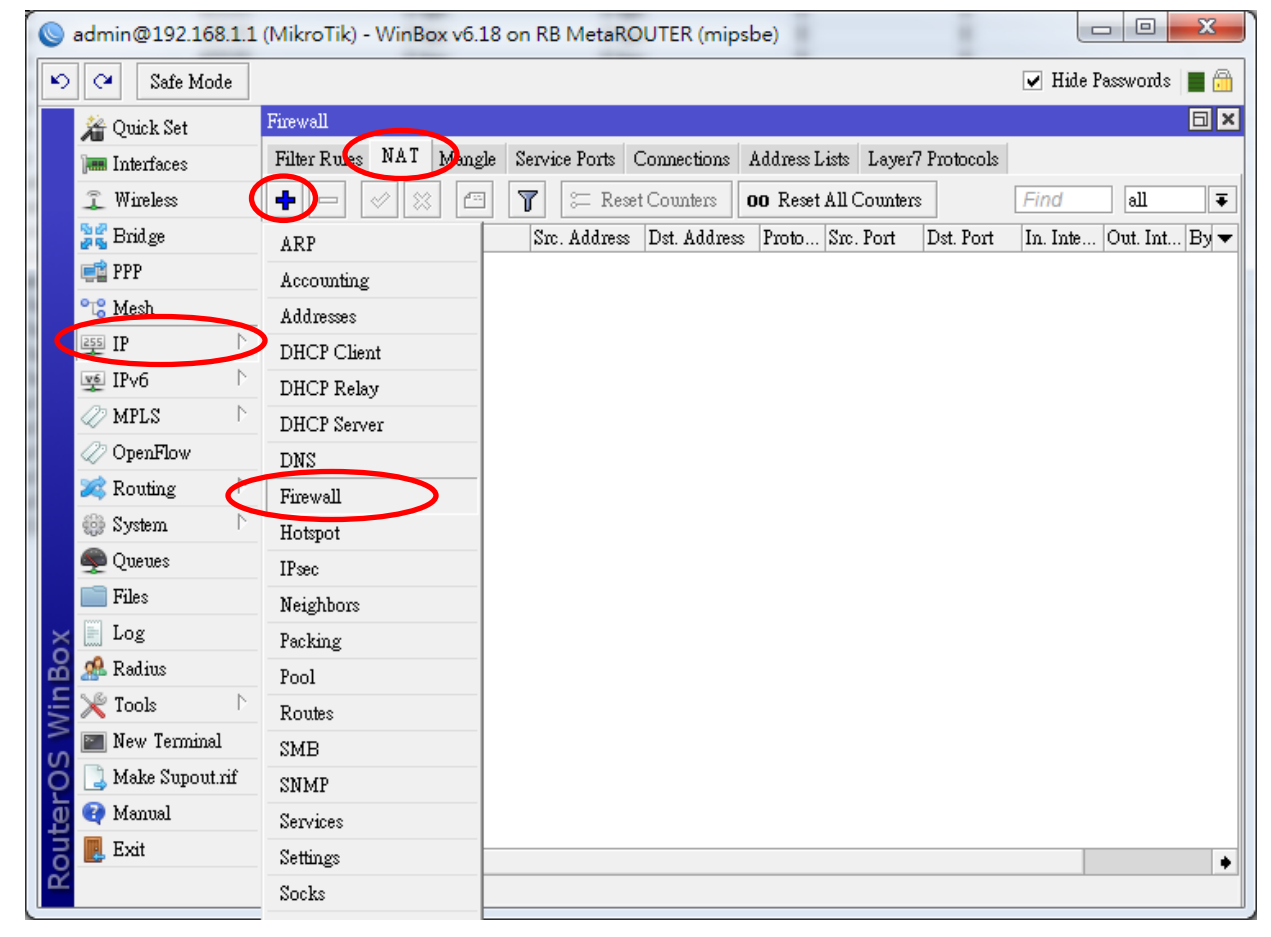

# Configure NAT (Cont.)

- Select srcnat in [Chain], [Out Interface] is WAN1 interface (ether1)
- Go to tab [Action], select masquerade in [Action], press [OK]
- Repeat above steps again to create another NAT rule for WAN2, select PPPOE-OUT-MAXBIT as [Out Interface]

| New NAT Rule                             |                    |
|------------------------------------------|--------------------|
| General Advanced Extra Action Statistics | OK                 |
| Chain: srcnat                            | Cancel             |
| Src. Address: 🗸 🗸 🗸 🗸 🗸                  | Apply              |
| Dst. Address:                            | Disable            |
| Protocol:                                | Comment            |
| Src. Port:                               | Сору               |
| Dst. Port:                               | Remove             |
| Any. Port: 📃 🗸 🗸                         | Reset Counters     |
| In. Interface:                           | Reset All Counters |
| Out. Interface: ether1                   |                    |
| New NAT Rule                             |                    |
| General Advanced Extra Action Statistics |                    |
| Action: masquerade                       |                    |

### **Create Routing Table for WAN1**

- To configure PBR in MikroTik, we need additional routing table (called VRF in Cisco) for each WAN:
  - Go to menu [IP] -> [Route], press [+]
  - Parameters are the same, except we need to specify the routing table name in [Routing Mark], we use RT-WAN1 for WAN1's routing table

| New Route       |             |   |   |          |   |         |
|-----------------|-------------|---|---|----------|---|---------|
| General Attribu | ttes        |   |   |          |   | OK      |
| Dst. Address:   | 0.0.0.0/0   |   |   |          |   | Cancel  |
| Gateway:        | 163.53.28.5 | ₹ |   | <b></b>  | : | Apply   |
| Check Gateway:  | ping        |   |   | <b>.</b> |   | Disable |
| Туре:           | unicast     |   |   | Ŧ        |   | Comment |
| Distance:       | 1           |   |   | <b>▲</b> |   | Сору    |
| Scope:          | 30          |   |   |          |   | Remove  |
| Target Scope:   | 10          |   |   |          |   |         |
| Routing Mark:   | RT-WAN1     |   |   | <b>.</b> |   |         |
| Pref. Source:   |             |   | - |          |   |         |
|                 |             |   |   |          |   |         |
|                 |             |   |   |          |   |         |
|                 |             |   |   |          |   |         |
| enabled         |             |   | 8 | active   |   |         |

#### **Create Routing Table for WAN2**

WAN2 Routing Table creation

- Go to menu [IP] -> [Route], press [+]
- Parameters are identical to WAN1's, but [Gateway] is your PPPoE
   Client interface PPPOE-OUT-MAXBIT
- We use **RT-WAN2** as WAN2's routing table name

| New Route       |                  |   |            |         |         |
|-----------------|------------------|---|------------|---------|---------|
| General Attribu | ites             |   |            |         | OK      |
| Dst. Address:   | 0.0.0/0          |   |            |         | Cancel  |
| Gateway:        | PPPOE-OUT-MAXBIT | ₹ |            | <b></b> | Apply   |
| Check Gateway:  | ping             |   |            | ₹ ▲     | Disable |
| Туре:           | unicast          |   |            | ₹       | Comment |
| Distance:       | 1                |   |            |         | Сору    |
| Scope:          | 30               |   |            |         | Remove  |
| Target Scope:   | 10               |   |            |         |         |
| Routing Mark:   | RT-WAN2          |   |            | ₹ ▲     |         |
| Pref. Source:   |                  |   |            | •       |         |
|                 |                  |   |            |         |         |
|                 |                  |   |            |         |         |
|                 |                  |   |            |         |         |
| enabled         |                  |   | <br>active |         |         |

### **Test Routing Table Connectivity**

- Do a traceroute to any website (i.e.: www.jx.com.kh)
- Select [Routing Table] to test (RT-WAN1, or RT-WAN2)
- Check whether traffic are going through the correct gateway as expected

| Traceroute     |                         |           |         |          |            | Traceroute     |                |           |         |      |         |      |
|----------------|-------------------------|-----------|---------|----------|------------|----------------|----------------|-----------|---------|------|---------|------|
| Traceroute To: | www.jx.com.kh           |           |         |          | Start      | Traceroute To: | www.jx.com.kh  |           |         |      | Star    | t    |
| Packet Size:   | 56                      |           |         |          | Stop       | Packet Size:   | 56             |           |         |      | Stor    |      |
| Timeout:       | 1000                    |           |         | ms       | Class      | Timeout:       | 1000           |           |         | ms   | Class   |      |
| Protocol       | icmp                    |           |         |          | C1036      | Protocol:      | iemn           |           |         | Ī    | C108    | e    |
| Develo         | 224.24                  |           |         |          | lew Window | Devet          | 224.24         |           |         |      | New Wir | ndow |
| Fort:          | 53434                   |           |         |          |            | Fort:          | 55454          |           |         |      |         |      |
|                | Use DNS                 |           |         |          |            |                | Use DN2        |           |         |      |         |      |
| Count:         | 5                       |           |         | •        |            | Count:         | 5              |           |         |      |         |      |
| Max Hops:      |                         |           |         | _<br>  • |            | Max Hops:      |                |           |         |      |         |      |
|                |                         |           |         |          |            |                |                |           |         |      |         |      |
| Src. Address:  |                         |           |         | -        |            | Src. Address:  |                |           |         | •    |         |      |
| Interface:     |                         |           |         | -        |            | Interface:     |                |           |         | -    |         |      |
| DSCP-          |                         |           |         | -        |            | DSCP.          |                |           |         | •    |         |      |
|                |                         |           |         | ].       |            |                |                |           | 1       |      |         |      |
| Routing Table: | RT-WAN1                 |           | •       | <b>▲</b> |            | Routing Table: | RT-WAN2        |           | •       | ▲    |         |      |
| Hop 🛆 Host     |                         | Loss Sent | Last    | Avg.     | Best 💌     | Hop 🛆 Host     |                | Loss Sent | Last    | Avg. | Best    | -    |
| 1 163.5        | 53.28.5                 | 0.0%      | 5 1.2ms | 1.       | 8 1.2      | 1 163.5        | 53.29.5        | 0.0%      | 5 1.5ms |      | 1.9     | 1.4  |
| 2 103.2        | 24.28.1                 | 0.0%      | 5 2.3ms | 2.       | 4 1.8      | 2 103.2        | 24.28.1        | 0.0%      | 5 2.8ms |      | 3.1     | 2.1  |
| 3 103.2        | 4.35.18                 | 0.0%      | 5 3.6ms | 3.       | 8 2.2      | 3 103.2        | 4.35.18        | 0.0%      | 5 2.2ms |      | 3.3     | 2.2  |
| 4 218.1        | 00.71.1                 | 0.0%      | 5 2.1ms | 2.       | 7 2.1      | 4 218.1        | .00.71.1       | 0.0%      | 5 2.2ms |      | 2.6     | 2.2  |
| 5 103.7        | 2.144.10                | 0.0%      | 5 2.7ms | 3.       | 3 2.7      | 5 103.7        | .144.10        | 0.0%      | 5 3.5ms |      | 2.9     | 2.6  |
| 6 118.6        | 7.200.179               | 0.0%      | 5 3.5ms | 4.       | 4 3.2      | 6 118.6        | 7.200.179      | 0.0%      | 5 3.3ms |      | 3.5     | 2.9  |
| 7 118.6        | 7.200.31                | 0.0%      | 5 2.7ms | 2.       | 9 2.7      | 7 118.6        | 7.200.31       | 0.0%      | 5 3.1ms |      | 3.5     | 3.0  |
| RT-W           | <b>AN1</b> via <b>1</b> | 63.53.2   | 28.5    |          |            | RT-W           | <b>AN2</b> via | 163.53.   | 29.5    |      |         |      |
|                |                         |           |         |          |            |                |                |           |         |      |         |      |
| •              |                         |           |         |          | •          | •              |                |           |         |      |         | •    |

#### **Check Point**

- Let's summarize what we have done so far:
  - Configured WAN1, which uses Static IP
  - Configured LAN (No DHCP)
  - Pointed default route to WAN1, set WAN1 as primary link, check gateway reachability by PING, if WAN1 fails, fallback to WAN2
  - Configured WAN2, which uses PPPoE
  - Configured default route of WAN2 as secondary link
  - Configured NAT rules for both WANs
  - Created routing table for each WAN:
    - 1. RT-WAN1, default to WAN1, if fails then fallback to main routing table
    - 2. RT-WAN2, default to WAN2, if fails then fallback to main routing table
- Next, we have to decide...
  - Which users we wanna put them into which link?
  - Which services we wanna put into which link?

#### **Define Policy**

- Let's say we wanna apply following policy to the network
  - Users with IP from 192.168.1.2 to 192.168.1.127, use WAN1
  - Users with IP from 192.168.1.128 to 192.168.1.254 use WAN2
  - Destinations to Google use WAN1
  - Destinations to Facebook use WAN2
  - Destinations in DIX use WAN1
  - The router itself (192.168.1.1) will not be affected by any policy

#### Note:

DIX = Domestic Internet eXchange, usually includes all IP prefixes belong to local ISPs.

# **Policy Configuration Logic**

- Our policy can be translated to following configuration: Packets with...
  - 1. Destination IP **192.168.1.0/24**, look up **main** routing table
  - 2. Destination IP in **GOOGLE** address list, look up **RT-WAN1**
  - 3. Destination IP in **FACEBOOK** address list, look up **RT-WAN2**
  - 4. Destination IP in **DIX** address list, look up **RT-WAN1**
  - 5. Source IP **192.168.1.1**, look up **main** routing table
  - 6. Source IP **192.168.1.0/25**, look up **RT-WAN1**
  - 7. Source IP **192.168.1.128/25**, look up **RT-WAN2**

#### Note:

- (1) Order of the rules is important, the router will process from top to bottom
- (2) Address list in MikroTik is similar to access list in Cisco
- (3) Address list scripts can be downloaded in **i-BEAM** Facebook Group: https://www.facebook.com/groups/1481854632142914/

#### **Create Address Lists**

- Download address lists from i-BEAM Facebook Group
- Open the address list text file

| i address_list_GOOGLE[1].txt - 記事本                                                                                                    |                                                                                                    |
|----------------------------------------------------------------------------------------------------|----------------------------------------------------------------------------------------------------|
| 檔案(E) 編輯(E) 格式(Q) 檢視(V) 說明(H)                                                                                                    |                                                                                                    |
| <pre>impact match is the impact of the impact of the impac</pre> | <pre>address=1.1.1.0/24 comment="[20140910] Research prefix for APNIC Labs Australia"<br/>address=1.2.3.0/24 comment="[20140910] APNIC Debogon Project Australia"<br/>address=8.8.4.0/24 comment="[20140910] Google Inc. United States"<br/>address=8.8.8.0/24 comment="[20140910] Google Inc. United States"<br/>address=8.15.202.0/24 comment="[20140910] Google Inc. United States"<br/>address=8.34.208.0/21 comment="[20140910] Google Inc. United States"<br/>address=8.34.208.0/21 comment="[20140910] Google Inc. United States"<br/>address=8.35.192.0/21 comment="[20140910] Google Inc. United States"<br/>address=8.35.192.0/21 comment="[20140910] Google Inc. United States"<br/>address=8.35.200.0/21 comment="[20140910] Google Inc. United States"<br/>address=8.35.200.0/21 comment="[20140910] Google Inc. United States"<br/>address=8.35.200.0/21 comment="[20140910] Google Inc. United States"<br/>address=8.35.200.0/24 comment="[20140910] Google Inc. United States"<br/>address=64.233.160.0/19 comment="[20140910] Google Inc. United States"<br/>address=64.233.160.0/24 comment="[20140910] Google Inc. United States"<br/>address=64.233.161.0/24 comment="[20140910] Google Inc. United States"<br/>address=64.233.162.0/24 comment="[20140910] Google Inc. United States"<br/>address=64.233.162.0/24 comment="[20140910] Google Inc. United States"<br/>address=64.233.163.0/24 comment="[20140910] Google Inc. United States"<br/>address=64.233.165.0/24 comment="[20140910] Google Inc. United States"<br/>address=64.233.166.0/24 comment="[20140910] Google Inc. United States"<br/>address=64.233.166.0/24 comment="[20140910] Google Inc. United States"<br/>address=64.233.166.0/24 comment="[20140910] Google Inc. United States"<br/>address=64.233.166.0/24 comment="[20140910] Google Inc. United States"<br/>address=64.233.166.0/24 comment="[20140910] Google Inc. United States"<br/>address=64.233.166.0/24 comment="[20140910] Google Inc. United States"<br/>address=64.233.168.0/24 comment="[20140910] Google Inc. United States"<br/>address=64.233.168.0/24 comment="[20140910] Google Inc. United States"<br/>address=64.233.168.0/24 comment="[20140910] Google Inc. United States"</pre> |
| /ip firewall address-list add list="GOOGLE"                                                                                                    | address=64.233.181.0/24 comment="[20140910] Gooğle Inc. United States"                                                                                                    |

- The file includes all commands to create GOOGLE address list in your MikroTik router
- Just simply select all and copy

#### Create Address Lists (Cont.)

- Then go to Winbox menu [New Terminal]
- Right click on the new [Terminal] window, select [Paste]
- Repeat these steps for each address list

| 🛇 admin@192.168.1.1 (MikroTik) - WinBox v6.18 on RB MetaROUTER (mipsbe) |                                                                                         |    |  |  |  |  |  |  |  |
|-------------------------------------------------------------------------|-----------------------------------------------------------------------------------------|----|--|--|--|--|--|--|--|
| Safe Mode                                                               | 🗹 Hide Passwords 📗 🛅                                                                    |    |  |  |  |  |  |  |  |
| http://www.ck.set                                                       |                                                                                         | _  |  |  |  |  |  |  |  |
| Interfaces Terminal                                                     |                                                                                         | 12 |  |  |  |  |  |  |  |
| 🚊 Wireless                                                              |                                                                                         | 4  |  |  |  |  |  |  |  |
| 😹 Bridge                                                                |                                                                                         |    |  |  |  |  |  |  |  |
| ei PPP                                                                  |                                                                                         |    |  |  |  |  |  |  |  |
| °ts Mesh                                                                | 1001                                                                                    |    |  |  |  |  |  |  |  |
| P P P MMM MMM                                                           | KKK IIIIIIIII KKK<br>KKK TTTTTTTTT KKK                                                  |    |  |  |  |  |  |  |  |
| IPv6 MMM MMM MMM                                                        | III KKK KKK RRRRRR 000000 TTT III KKK KKK                                               |    |  |  |  |  |  |  |  |
| MMM MM MMM                                                              | III KKKKK RRR RRR 000 000 TTT III KKKKK                                                 |    |  |  |  |  |  |  |  |
| ⊘ OpenFlow MMM MMM                                                      | III KKK KKK RRRRRR 000 000 TTT III KKK KKK                                              |    |  |  |  |  |  |  |  |
| Routing N Piriti                                                        | III AAA AAA AAA AAA OOOOOO III III AAA AAA                                              |    |  |  |  |  |  |  |  |
| 💮 System 🗅 MikroTik Rout                                                | erOS 6.18 (c) 1999-2014 http://www.mikrotik.com/                                        |    |  |  |  |  |  |  |  |
| P Queues                                                                |                                                                                         |    |  |  |  |  |  |  |  |
| Files                                                                   | Gives the list of available commands<br>Gives help on the command and list of arguments |    |  |  |  |  |  |  |  |
| 🖸 📄 Log                                                                 | cives help on one command and itse of arguments                                         |    |  |  |  |  |  |  |  |
| 🗧 🧟 Radius [Tab]                                                        | Completes the command/word. If the input is ambiguous,                                  |    |  |  |  |  |  |  |  |
| Tools                                                                   | a second [Tab] gives possible options                                                   |    |  |  |  |  |  |  |  |
| New Terminal                                                            | Move up to base level                                                                   |    |  |  |  |  |  |  |  |
| 💆 🗋 Make Supout.rif                                                     | Move up one level                                                                       |    |  |  |  |  |  |  |  |
| Annual / command                                                        | Use command at the base level                                                           |    |  |  |  |  |  |  |  |
|                                                                         |                                                                                         |    |  |  |  |  |  |  |  |

# Mark Traffic

- Now we have address lists, we can start to mark traffic:
  - Go to menu [IP] -> [Firewall], select tab [Mangle], press [+]

| 0  | 🕥 admin@192.168.1.1 ( | MikroTik) - WinBox v6.1 | L8 on RB MetaRC    | OUTER (mips  | be)                     |                 |          |           | x      |
|----|-----------------------|-------------------------|--------------------|--------------|-------------------------|-----------------|----------|-----------|--------|
|    | 🔊 🖓 🛛 Safe Mode       |                         |                    |              |                         |                 | ✔ Hide   | Passwords |        |
|    | A Quick Set           | Firewall                |                    |              |                         |                 |          |           | Ξ×     |
|    | Interfaces            | Filter Rules NAT Mang   | le Service Ports ( | Connections  | Address Lists La        | ayer7 Protocols |          |           |        |
|    | 🌊 Wireless 🌔          | ┿━ ៷∞ ฅ                 | I 🍸 🔚 Rese         | t Counters 🛛 | <b>00</b> Reset All Cou | inters          | Find     | all       | ₹      |
|    | 😹 Bridge              | ARP                     | Src. Address       | Dst. Address | Proto Src. Po           | rt 🛛 Dst. Port  | In. Inte | Out. Int  | Byte 🔻 |
|    | 📑 PPP                 | Accounting              |                    |              |                         |                 |          |           |        |
|    | °t¦s Mesh             | Addresses               |                    |              |                         |                 |          |           |        |
|    | ESS IP                | DHCP Client             |                    |              |                         |                 |          |           |        |
|    | ve IPv6 ►             | DHCP Relay              |                    |              |                         |                 |          |           |        |
|    | MPLS D                | DHCP Server             |                    |              |                         |                 |          |           |        |
|    | OpenFlow              | DNS                     |                    |              |                         |                 |          |           |        |
|    | 💐 Routing             | Firewall                |                    |              |                         |                 |          |           |        |
|    | tie System ▷          | Hotspot                 |                    |              |                         |                 |          |           |        |
|    | 👳 Queues              | IPsec                   |                    |              |                         |                 |          |           |        |
|    | Files                 | Neighbors               |                    |              |                         |                 |          |           |        |
| 6  |                       | Packing                 |                    |              |                         |                 |          |           |        |
|    | Radius                | Pool                    |                    |              |                         |                 |          |           |        |
| q  |                       | Routes                  |                    |              |                         |                 |          |           |        |
| 9  | New Terminal          | SMB                     |                    |              |                         |                 |          |           |        |
|    | Make Supout.rif       | SNMP                    |                    |              |                         |                 |          |           |        |
| ١, | 💆 ự Manual            | Services                |                    |              |                         |                 |          |           | ٠      |
| Ľ  | Exat                  | Settings                |                    |              |                         |                 |          |           |        |

#### Mark Traffic (Cont.)

- Select prerouting in [Chain]
- Go to tab [Advanced], select GOOGLE in [Dst. Address List]
- Go to tab [Action], select mart routing in [Action], fill in a name in field [New Routing Mark], in this example, we will use routing mark exact same as address list name, which is GOOGLE, then press [OK]

#### Repeat these steps for each address list

| New Mangle Rule                          |   |        |
|------------------------------------------|---|--------|
| General Advanced Extra Action Statistics |   | OK     |
| Chain: prerouting                        |   | Cancel |
| Src. Address:                            | ▼ | Apply  |
| New Mangle Rule                          |   |        |
| General Advanced Extra Action Statistics |   |        |
| Src. Address List:                       |   |        |
| Dst. Address List: 🔲 GOOGLE              |   |        |
| New Mangle Rule                          |   |        |
| General Advanced Extra Action Statistics |   |        |
| Action: mark routing                     | ₹ |        |
| New Routing Mark: GOOGLE                 | ₹ |        |
| Passthrough                              |   |        |

#### Note: All variable names in MikroTik are case-sensitive!

#### **Create Route Rules**

- Before you start, make sure you routing table has routes as below:
  - Default route via 168.53.28.5 in main routing table, state Active
  - Default route via **168.53.29.5** in **main** routing table, state **Inactive**
  - Default route via **163.53.28.5** in **RT-WAN1** routing table, state **Active**
  - Default route via **168.53.29.5** in **RT-WAN2** routing table, state **Active**

| Route Li             | st                               |                                        |          |           |                |   |
|----------------------|----------------------------------|----------------------------------------|----------|-----------|----------------|---|
| Routes               | Nexthops Rules                   | VRF                                    |          |           |                |   |
| + -                  | • 🖉 🗶 🖻                          | T                                      |          | Find      | all            | ∓ |
|                      | Det åddress                      | Gataway                                | Distance | Routing M | / Pref. Source |   |
| AS                   | 0.0.0/0                          | 163.53.28.5 reachable ether1           | 1        | _         |                |   |
| DS                   | ▶ 0.0.0.0/0                      | 163.53.29.5 reachable PPPOE-OUT-MAXBIT | 2        |           |                |   |
| DAC                  | P 163.53.28.4/30                 | etheri reachable                       | 0        |           | 163.53.28.6    |   |
| DAC                  | 163.53.29.5                      | PPPOE-OUT-MAXBIT reachable             | 0        |           | 163.53.29.6    |   |
| DAC                  | 192 168 1 0/24                   | ether3 reachable                       | 0        |           | 192 168 1 1    |   |
| AS                   | 0.0.0/0                          | 163.53.28.5 reachable ether1           | 1        | RT-WAN1   |                |   |
| AS                   | 0.0.0/0                          | PPPOE-OUT-MAXBIT reachable             | 1        | RT-WAN2   |                |   |
| Ro<br>D =<br>7 items | <b>uting Flag:</b><br>= Dynamic, | A = Active, S = Static, C = Connecte   | d        |           |                |   |

- Configure rules according to configuration logic in previous slides
  - Rule 1: Destination IP 192.168.1.0/24, look up main routing table
  - Go to tab [Rules], press [+]
  - Fill in **192.168.1.0/24** in **[Dst. Address]**
  - Select main in [Table], then press [OK]

| Route List          |              |                                      |      |
|---------------------|--------------|--------------------------------------|------|
| Routes Nexthops Rul | es VRF       |                                      |      |
|                     | - <b>T</b>   |                                      | Find |
| # Src. Address      | Dst. Address | Routing Mark Interface Action Table  |      |
|                     |              | New Policy Routing Rule              |      |
|                     |              | Src. Address: 🗾 🔻 OK                 |      |
|                     |              | Dst. Address: 192.168.1.0/24  Cancel |      |
|                     |              | Routing Mark: Apply                  |      |
|                     |              | Interface: Disable                   |      |
|                     |              | Action: lookup 두 Comment             |      |
|                     |              | Table: main <b>E</b> Copy            |      |
|                     |              | Remove                               |      |
|                     |              | enabled                              |      |
| 0 items             |              |                                      |      |

- Configure rules according to configuration logic in previous slides
  - **Rule 2:** Destination IP in **GOOGLE** address list, look up **RT-WAN1**
  - press [+] to add new rule
  - Select GOOGLE in [Routing Mark]
  - Select RT-WAN1 in [Table], then press [OK]
  - Configure **Rule 3** and **Rule 4** with the same way, just select the appropriate [Routing Mark] and [Table] according to our policy

|                |            | New Policy Ro | outing Rule  |                |           |         |
|----------------|------------|---------------|--------------|----------------|-----------|---------|
|                |            | Src. Address: | x▼ [         | OK             |           |         |
|                |            | Dst. Address: | : <b>~</b> [ | Cancel         |           |         |
| New Policy Rou | ting Rule  |               | GOOGLE 🐺 🔺   | New Policy Rou | ting Rule |         |
| Src. Address:  | ▼          | ОК            | ▼            | Src. Address:  | ▼         | OK      |
| Dst. Address:  |            | Cancel        | lookup       | Dst. Address:  | ▼         | Cancel  |
| Routing Mark:  | FACEBOOK 7 | Apply         | RT-WAN1      | Routing Mark:  | DIX 두 🔺   | Apply   |
| Interface:     |            | Disable       |              | Interface:     | ▼         | Disable |
| Action:        | lookup     | Comment       |              | Action:        | lookup 두  | Comment |
| Table:         | RT-WAN2    | Сору          |              | Table:         | RT-WAN1   | Сору    |
|                |            | Remove        |              |                |           | Remove  |
| enabled        |            |               |              | enabled        |           |         |

- Configure rules according to configuration logic in previous slides
  - Rule 5: Source IP 192.168.1.1, look up main routing table
  - press [+] to add new rule
  - Fill in **192.168.1.1** in **[Src. Address]**
  - Select main in [Table], then press [OK]
  - Configure **Rule 6** and **Rule 7** with the same way, just fill in the appropriate [**Src. Address**] and select [**Table**] according to our policy

|                |                |   | New Policy Ro | outing Rule            |                |                  |         |
|----------------|----------------|---|---------------|------------------------|----------------|------------------|---------|
|                |                |   | Src. Address: | < 192.168.1.1 <b>•</b> | OK             |                  |         |
|                |                |   | Dst. Address: | × ▼                    | Cancel         |                  |         |
| New Policy Rou | ting Rule      |   |               | ▼                      | New Policy Rou | uting Rule       |         |
| Src. Address:  | 192.168.1.0/25 | • | OK            | ▼                      | Src. Address:  | 192.168.1.128/25 | OK      |
| Dst. Address:  |                | - | Cancel        | lookup Ŧ               | Dst. Address:  | ▼                | Cancel  |
| Routing Mark:  |                | • | Apply         | main <b>T</b>          | Routing Mark:  | ▼                | Apply   |
| Interface:     |                | • | Disable       |                        | Interface:     | ✓                | Disable |
| Action:        | lookup         | ₹ | Comment       |                        | Action:        | lookup           | Comment |
| Table:         | RT-WAN1        | ₹ | Сору          |                        | Table:         | RT-WAN2          | Сору    |
|                |                |   | Remove        |                        |                |                  | Remove  |
| enabled        |                |   |               |                        | enabled        |                  |         |

0

Let's verify all rules that we have created, make sure you see 7 routing rules totally the same as output below:

| Route  | List                |                |              |           |        |         |          |
|--------|---------------------|----------------|--------------|-----------|--------|---------|----------|
| Route  | es Nexthops Rules V | /RF            |              |           |        |         |          |
| +      | - 🖉 💥 🖻             | T              |              |           |        |         | Find     |
| #      | Src. Address        | Dst. Address   | Routing Mark | Interface | Action | Table   | <b>•</b> |
| 0      | •                   | 192.168.1.0/24 |              |           | lookup | main    |          |
| 1      | •                   |                | GOOGLE       |           | lookup | RT-WAN1 |          |
| 2      | Þ                   |                | FACEBOOK     |           | lookup | RT-WAN2 |          |
| 3      | Þ                   |                | DIX          |           | lookup | RT-WAN1 |          |
| 4      | 192.168.1.1         |                |              |           | lookup | main    |          |
| 5      | 192.168.1.0/25      |                |              |           | lookup | RT-WAN1 |          |
| 6      | 192.168.1.128/25    |                |              |           | lookup | RT-WAN2 |          |
|        |                     |                |              |           |        |         |          |
| 7 item | S                   |                |              |           |        |         |          |

#### End Host Connectivity Test

#### Traceroute from user **192.168.1.100** to **GMail**

| GN. C:\\ | Windo | ws\s | ystem32 | !∖cmd. | exe       |                                               |
|----------|-------|------|---------|--------|-----------|-----------------------------------------------|
| E∶∖>t    | race  | rt - | -4 www. | .gmai  | il.com    |                                               |
| Traci    | ng ro | oute | to g    | oogle  | email.l.g | bogle.com [173.194.127.245]                   |
| over     | a max | kimu | um of 🕄 | 30 ha  | ops:      |                                               |
|          |       |      |         |        |           | Traffic is going through WAN1                 |
|          | <1    | ms   | <1      | ms     | 1 ms      |                                               |
| 2        | 2     | MS   | 2       | MS     | 2 ms      | 163-53-28-5.ip.maxbit.com.kh [163.53.28.5]    |
| 3        | Z     | MS   | Z       | MS     | Z MS      | 103-224-28-1.1p.maxbit.com.kh [103.224.28.1]  |
| 4        | 3     | MS   | 3       | MS     | 2 ms      | ge-5.cr01.pnh01.maxbit.com.kh [103.24.35.33]  |
| 5        | 3     | ms   | 2       | ms     | 2 ms      | ge-0-1.br02.pnh01.maxbit.com.kh [103.24.35.6] |
| 6        | 3     | MS   | 3       | MS     | 3 ms      | peer.maxbit.com.kh [103.24.35.150]            |
| 7        | 32    | MS   | 32      | MS     | 33 ms     | 119.15.80.70                                  |
| 8        | 37    | MS   | 37      | MS     | 38 ms     | 209.85.248.62                                 |
| 9        | 38    | ms   | 37      | ms     | 38 ms     | 209.85.241.171                                |
| 10       | 38    | ms   | 38      | ms     | 37 ms     | hkg03s16-in-f21.1e100.net [173.194.127.245]   |
|          |       |      |         |        |           |                                               |
| Trace    | com   | plet | е.      |        |           |                                               |
|          |       |      |         |        |           |                                               |
| E: \>    |       |      |         |        |           |                                               |
|          |       |      |         |        |           | <b>v</b>                                      |
|          |       |      |         |        |           |                                               |

#### Traceroute from user **192.168.1.100** to **Facebook**

|        | /indo                                                | ws\sy      | stem32   | l\cm     | d.exe   |          |                                                                                                    |  |  |
|--------|------------------------------------------------------|------------|----------|----------|---------|----------|----------------------------------------------------------------------------------------------------|--|--|
|        |                                                      |            |          |          |         |          | A                                                                                                    |  |  |
| E:\>tr | acer                                                 | •t -4      | 4 ωωω.   | .fad     | ebook   | .com     |                                                                                                    |  |  |
|        |                                                      |            |          |          |         |          | =                                                                                                    |  |  |
| Tracin | Tracing route to star.c10r.facebook.com [31.13.70.1] |            |          |          |         |          |                                                                                                    |  |  |
| over a | max                                                  | cimur      | n of 3   | 30 1     | hops:   |          |                                                                                                    |  |  |
|        | 4                                                    |            |          |          |         |          | Traffic is going through WAN2 (PPPOE)                                                                                                    |  |  |
|        | 1                                                    | me         | < 1<br>0 | m¢       | 1       | me       | 197.168.1.1                                                                                                    |  |  |
| 4      | 4                                                    | ms         | 4        | ms       | 4       | ms       | 163-53-27-5.1p.maxDit.com.Kn [163.53.27.5]                                                                                                    |  |  |
| л<br>л | 2                                                    | 1115<br>me | 2<br>9   | ms<br>ms | ງ<br>ເ  | ms<br>ms | 103-224-20-1.1p.MaxJJC.COM.KJ [103.224.20.1]                                                                                                    |  |  |
| 5      | ר<br>2                                               | me         | 2        | me       | ר<br>י  | me       | ge=0-1 hyd2 ynhdi maybit com bh [103-24-33-33]                                                                                                    |  |  |
| 6      | 30                                                   | me         | 40       | me       | 28<br>J | me       | yee $max_{1}$ maximum maximum maxim |  |  |
|        | 37                                                   | me         | 37       | me       | 28      | me       | 103 17 212 201                                                                                                    |  |  |
| 8      | 9                                                    | me         | 8        | me       | 30<br>8 | me       | 118 69 39 225                                                                                                    |  |  |
| 9      | 9                                                    | ms         | 10       | ms       | 9       | ms       | 118 - 69 - 247 - 246                                                                                                    |  |  |
| 10     | 32                                                   | ms         | 39       | ms       | 40      | ms       | 118.70.2.165                                                                                                    |  |  |
| 11     | 38                                                   | ms         | 41       | ms       | 37      | ms       | 203.208.191.97                                                                                                    |  |  |
| 12     | 39                                                   | ms         | 38       | ms       | 49      | ms       | 203.208.178.6                                                                                                    |  |  |
| 13     | 187                                                  | ms         | 190      | ms       | 187     | ms       | 203.208.172.122                                                                                                    |  |  |
| 14     | 198                                                  | ms         | 197      | ms       | 197     | ms       | 203.208.172.186                                                                                                    |  |  |
| 15     | 183                                                  | ms         | 183      | ms       | 182     | MS       | ae18.pr01.lax1.tfbnw.net [103.4.96.50]                                                                                                    |  |  |
| 16     | ×                                                    |            | ×        |          | ×       |          | Request timed out.                                                                                                    |  |  |
| 17     | ×                                                    |            | ×        |          | ×       |          | Request timed out.                                                                                                    |  |  |
| 18     | 183                                                  | ms         | 183      | ms       | 183     | MS       | edge-star-shv-01-lax1.facebook.com [31.13.70.1]                                                                                                    |  |  |
|        |                                                      |            |          |          |         |          |                                                                                                    |  |  |

Trace complete.

E: \>

0

#### Traceroute from user 192.168.1.100 to www.everyday.com.kh

| C:\    | Windows∖sys | tem32\cmd.e | exe          |                                                  |
|--------|-------------|-------------|--------------|--------------------------------------------------|
| E: \>t | racert ww   | w.everyda   | y.com.kh     |                                                  |
| Traci  | ng route    | to www.ev   | eryday.co    | om.kh [203.144.65.82]                            |
| over   | a maximum   | of 30 ho    | ps :         | Troffic is going through WAN1                    |
| 1      | <1 ms       | <1 me       | <b>∠1</b> ms | 192 168 1 1                                      |
| 2      | 1 ms        | 1 ms        | 1 ms         | 163-53-28-5.ip.maxbit.com.kh [163.53.28.5]       |
| 3      | Zms         | 2 ms        | ZMS          | 103-224-28-1.1p.maxbit.com.kh [103.224.28.1]     |
| 4      | 3 ms        | 2 ms        | 2 ms         | ge-0-0.br01.pnh02.maxbit.com.kh [103.24.35.18]   |
| 5      | 2 ms        | 3 ms        | 4 ms         | 218.100.71.1                                     |
| 6      | 8 ms        | 3 ms        | 3 ms         | 103.7.144.21                                     |
| 7      | 3 ms        | 2 ms        | 3 ms         | eze-119.82.248.233.ezecom.com.kh [119.82.248.233 |
| 1      |             |             |              |                                                  |
| 8      | 5 ms        | 13 ms       | 7 ms         | eze-119.82.248.154.ezecom.com.kh [119.82.248.154 |
| 1      |             | ~           | -            |                                                  |
| y      | 4 ms        | 3 ms        | 5 ms         | 203.144.66.65                                    |
| 10     | 4 ms        | 4 ms        | 3 ms         |                                                  |
| 11     | 4 MS        | 4 MS        | 5 MS         | 203.144.65.82                                    |
| Trace  | complete    |             |              |                                                  |
| IFace  | comprete    | -           |              |                                                  |
| E: \>  |             |             |              |                                                  |
|        |             |             |              |                                                  |
|        |             |             |              |                                                  |

#### Traceroute from user 192.168.1.100 to Yahoo

| aci<br>ver | ng ro<br>a ma: | oute<br>ximun | to fo<br>n of 3 | t—fp:<br>30 h | 3.wg1.k<br>ons: | <b>5.</b> 9 | ahoo.com [116.214.12.74]                      |
|------------|----------------|---------------|-----------------|---------------|-----------------|-------------|-----------------------------------------------|
|            |                |               |                 |               | - <b>P</b>      |             | Traffic is going through <b>WAN1</b>          |
| 1          | 1              | ms            | <1              | ms            | <1 m            | ns          | 192_168_1_1                                   |
| 2          | 1              | MS            | 1               | ms            | 1 r             | าร          | 163-53-28-5.ip.maxbit.com.kh [163.53.28.5]    |
| 3          | Z              | MS            | Z               | MS            | Zn              | าร          | 103-224-28-1.1p.maxbit.com.kh [103.224.28.1]  |
| 4          | 3              | MS            | 3               | ms            | 2 r             | าร          | ge-5.cr01.pnh01.maxbit.com.kh [103.24.35.33]  |
| 5          | 2              | MS            | 2               | ms            | 2 r             | าร          | ge-0-1.br02.pnh01.maxbit.com.kh [103.24.35.6] |
| 6          | 38             | MS            | 40              | MS            | 38 r            | าร          | peer.maxbit.com.kh [103.24.35.142]            |
| 7          | 37             | MS            | 37              | MS            | 37 r            | าร          | 103.17.212.201                                |
| 8          | 38             | MS            | 38              | MS            | 39 m            | าร          | yahoo2-10G.hkix.net [202.40.161.184]          |
| 9          | 66             | MS            | 65              | MS            | 65 r            | าร          | so-2-0-0.pat1.tpx.yahoo.com [203.84.209.57]   |
| Ø          | 66             | MS            | 66              | MS            | 68 r            | าร          | xe-7-1-0.msr1.tp2.yahoo.com [203.84.209.97]   |
| 1          | 62             | ms            | 62              | ms            | 66 r            | าร          | te-8-1.bas-a2.tp2.yahoo.com [203.188.192.210] |
| .2         | 61             | MS            | 62              | MS            | 61 m            | ηs          | ir1.fp.vip.tp2.yahoo.com [116.214.12.74]      |

#### Traceroute from user 192.168.1.200 to Yahoo

| ler<br>Ver | a max | ximun | n of 3 | ц-гр<br>30 h | ops: | . <i>n</i> .y | anoo.com L110.214.12.743                      |
|------------|-------|-------|--------|--------------|------|---------------|-----------------------------------------------|
| 1          | 1     | ms    | <1     | ms           | <1   | me            | Traffic is going through WAN2 (PPPoE)         |
| 2          | 2     | ms    | 2      | ms           | 1    | ms            | 163-53-29-5.ip.maxbit.com.kh [163.53.29.5]    |
| 3          | 3     | MS    | 3      | MS           | 3    | ms            | 103-224-28-1.1p.maxbit.com.kh [103.224.28.1]  |
| 4          | 4     | MS    | 3      | ms           | 2    | ms            | ge-5.cr01.pnh01.maxbit.com.kh [103.24.35.33]  |
| 5          | 3     | MS    | 3      | ms           | 4    | ms            | ge-0-1.br02.pnh01.maxbit.com.kh [103.24.35.6] |
| 6          | 39    | MS    | 38     | ms           | 38   | ms            | peer.maxbit.com.kh [103.24.35.142]            |
| 7          | 39    | ms    | 38     | ms           | 37   | ms            | 103.17.212.201                                |
| 8          | 38    | MS    | 42     | ms           | 39   | ms            | yahoo2-10G.hkix.net [202.40.161.184]          |
| 9          | 66    | MS    | 65     | ms           | 68   | ms            | so-2-0-0.pat1.tpx.yahoo.com [203.84.209.57]   |
| 0          | 66    | MS    | 66     | ms           | 67   | ms            | xe-7-1-0.msr1.tp2.yahoo.com [203.84.209.97]   |
| 1          | 63    | MS    | 61     | ms           | 61   | ms            | te-8-1.bas-a2.tp2.yahoo.com [203.188.192.210] |
| L <b>2</b> | 62    | MS    | 61     | ms           | 62   | MS            | ir1.fp.vip.tp2.yahoo.com [116.214.12.74]      |

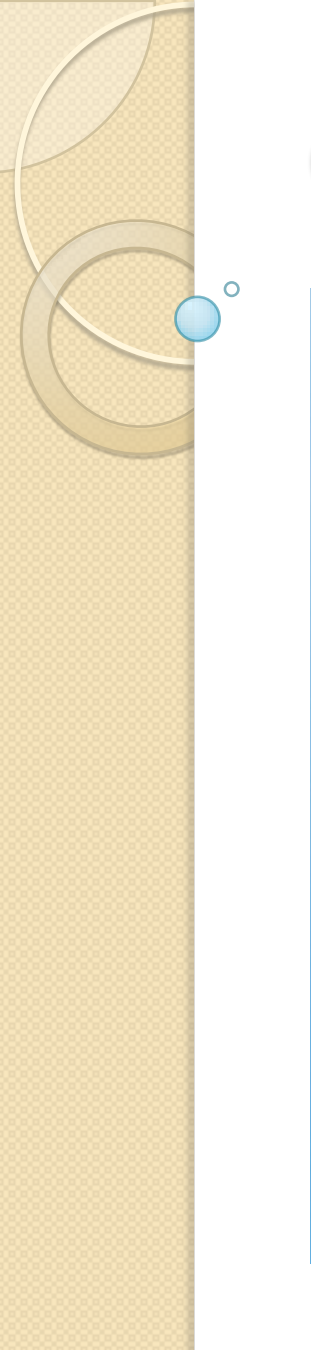

#### **Questions and Answers**

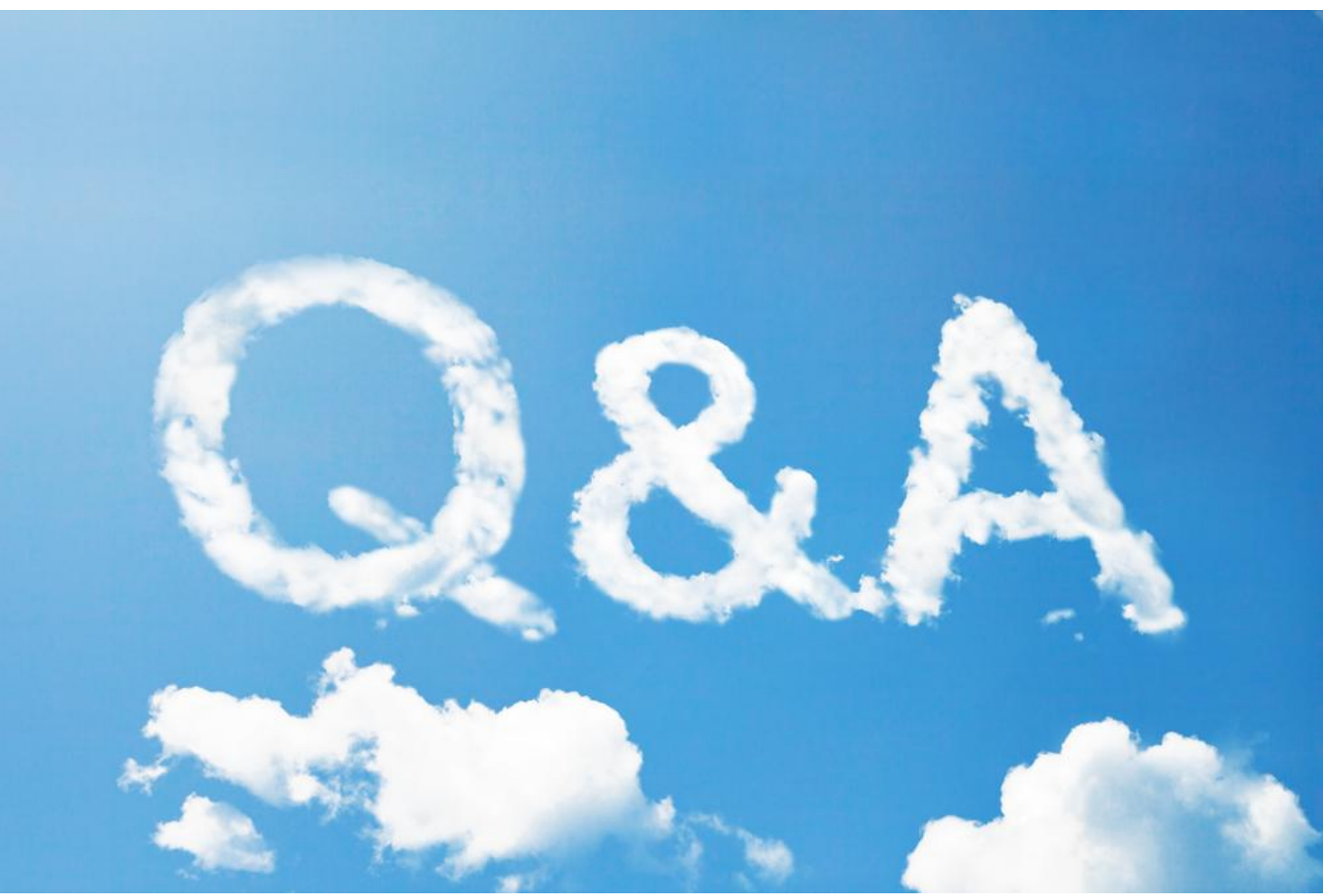

#### Thank you for your attention!

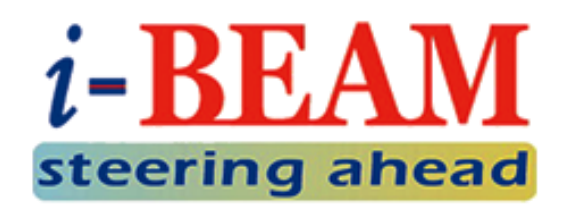